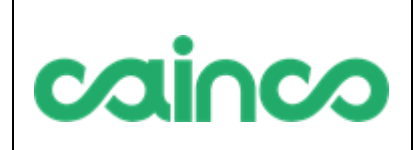

| Código: | FS-PR-001-R06 |  |
|---------|---------------|--|
| Rev.:   | 00            |  |
| Fecha:  | 08/07/2024    |  |
| Página: | 1 de 25       |  |

# MANUAL DE USUARIO PARA POSTULANTES

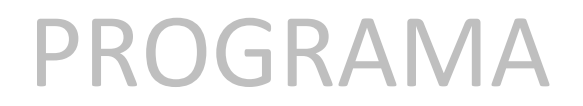

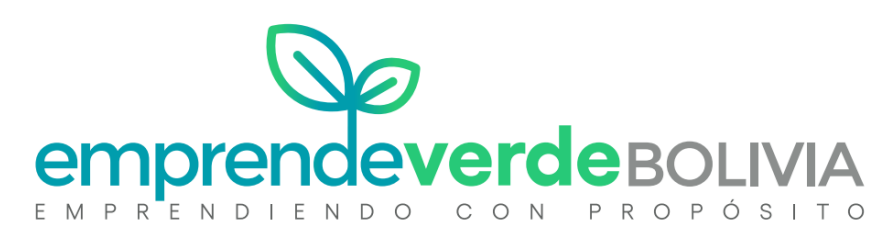

| IDENTIFICACION DEL REGISTRO       |                                                                                               |  |  |  |  |
|-----------------------------------|-----------------------------------------------------------------------------------------------|--|--|--|--|
| Código                            | Código CAINCO.EV-MAN-002                                                                      |  |  |  |  |
| Propie                            | Propietario         CAINCO - Cámara de industria, comercio, turismo y servicios de Santa Cruz |  |  |  |  |
| Sistem                            | Sistema EV – Gestión de convocatorias Emprende Verde Bolivia                                  |  |  |  |  |
| CONTROL DE VERSIONES DEL REGISTRO |                                                                                               |  |  |  |  |
| Rev.                              | Rev.   Causa del Cambio   Responsable   Fecha                                                 |  |  |  |  |
| 00                                | 00Versión inicialDaniela Parada CAINCO08/07/2024                                              |  |  |  |  |

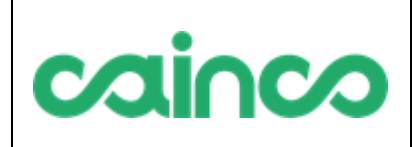

### MANUAL DE USUARIO

 Código:
 FS-PR-001-R06

 Rev.:
 00

 Fecha:
 08/07/2024

 Página:
 2 de 25

## CONTENIDO

| 1. ANTEC  | EDENTES                                                            | 3  |
|-----------|--------------------------------------------------------------------|----|
| 2. INTRO  | DUCCION                                                            | 3  |
| 3. CONSU  | JLTA DE CONVOCATORIAS VIGENTES                                     | 3  |
| 3.1.      | Breve descripción                                                  |    |
| 3.2.      | Ubicación y acceso                                                 |    |
| 3.3.      | Acciones disponibles                                               |    |
| 3.4.      | Paso a paso: cómo consultar el detalle de una convocatoria vigente | 5  |
| 4. REGIST | TRO DE NUEVO POSTULANTE                                            | 6  |
| 4.1.      | Breve descripción                                                  | 6  |
| 4.2.      | Ubicación y acceso                                                 | 6  |
| 4.3.      | Acciones disponibles                                               | 7  |
| 4.4.      | Paso a paso: cómo registrarse como nuevo postulante                | 7  |
| 5. EDITA  | R PERFIL DE POSULTANTE                                             | 9  |
| 5.1.      | Breve descripción                                                  | 9  |
| 5.2.      | Ubicación y acceso                                                 | 9  |
| 5.3.      | Acciones disponibles                                               | 11 |
| 5.4.      | Paso a paso: cómo editar la información de perfil del postulante   |    |
| 6. POSTU  | JLARSE A CONVOCATORIA                                              |    |
| 6.1.      | Breve descripción                                                  | 13 |
| 6.2.      | Ubicación y acceso                                                 |    |
| 6.3.      | Acciones disponibles                                               |    |
| 6.4.      | Paso a paso: cómo postularse a una convocatoria                    |    |
| 7. COMP   | LETAR POSTULACIÓN PENDIENTE                                        |    |
| 7.1.      | Breve descripción                                                  |    |
| 7.2.      | Ubicación y acceso                                                 |    |
| 7.3.      | Acciones disponibles                                               | 20 |
| 7.4.      | Paso a paso: cómo completar y enviar una postulación pendiente     | 20 |
| 8. CONSU  | JLTAR ESTADO DE POSTULACIÓN ENVIADA                                |    |
| 8.1.      | Breve descripción                                                  | 22 |
| 8.2.      | Ubicación y acceso                                                 | 23 |
| 8.3.      | Acciones disponibles                                               |    |
| 8.4.      | Paso a paso: cómo consultar el estado de una postulación           |    |
| 9. SOPOF  | RTE TÉCNICO                                                        |    |

|  | MANUAL DE USUARIO | Código: | FS-PR-001-R06 |
|--|-------------------|---------|---------------|
|  |                   | Rev.:   | 00            |
|  |                   | Fecha:  | 08/07/2024    |
|  |                   | Página: | 3 de 25       |

## **1. ANTECEDENTES**

EMPRENDE VERDE BOLIVIA es un programa financiado por la UE que tiene como objetivo Promover los derechos socioeconómicos de la juventud boliviana en la economía verde, circular y adaptativa al cambio climático.

El programa se basa principalmente en mejorar la innovación, inversión y empleabilidad de jóvenes en el sector de la economía verde, circular y adaptativa al cambio climático en Santa Cruz, La Paz y Tarija. Este programa está siendo implementado por un consorcio liderado por Cámara de Industria, Comercio, Servicios y Turismo de Santa Cruz CAINCO como coordinador y en representación de las entidades que conforman el consorcio compuesto por Fundación para el Desarrollo del Sistema Nacional de Áreas Protegidas- FUNDESNAP (La Paz), Fundación para el Reciclaje FUNDARE (Santa Cruz) y Protección del Medio Ambiente PROMETA (Tarija)

En el marco del programa se tiene planificado desarrollar un esquema de fondos concursables o de financiamiento en cascada. Estos fondos de fomento a jóvenes emprendedores serán presentados por organizaciones sin fines de lucro en todo Bolivia. Se realizarán convocatorias en donde se seleccionarán 8 proyectos en total. En este sentido, se cuenta con una herramienta para organizar y publicar las convocatorias para la presentación de propuestas.

## 2. INTRODUCCION

El objetivo del presente documento es brindar asistencia a los usuarios de la plataforma de tipo **postulante**, para la utilización de la misma.

Este documento no pretende cubrir exhaustivamente el sistema en su totalidad, sino simplemente servir de apoyo para que los usuarios puedan tener una experiencia satisfactoria con el sistema.

## **3. CONSULTA DE CONVOCATORIAS VIGENTES**

#### 3.1. Breve descripción

Luego de que una convocatoria es publicada, aparece automáticamente en la lista de convocatorias vigentes. El usuario puede consultar el detalle de información de la misma, bajar toda la documentación asociada y eventualmente registrarse como institución para estar habilitada como postulante.

Cualquier persona con acceso a internet puede consultar la lista de convocatorias vigentes.

|        |                   | Código: | FS-PR-001-R06 |
|--------|-------------------|---------|---------------|
| agiaga |                   | Rev.:   | 00            |
| cainco | MANGAL DE OSGARIO | Fecha:  | 08/07/2024    |
|        |                   | Página: | 4 de 25       |

#### 3.2. Ubicación y acceso

Para acceder a la lista de convocatorias vigentes, se debe ingresar al sitio <u>https://www.cainco.org.bo</u> y hacer click en el *Banner* del Programa Emprende Verde Bolivia:

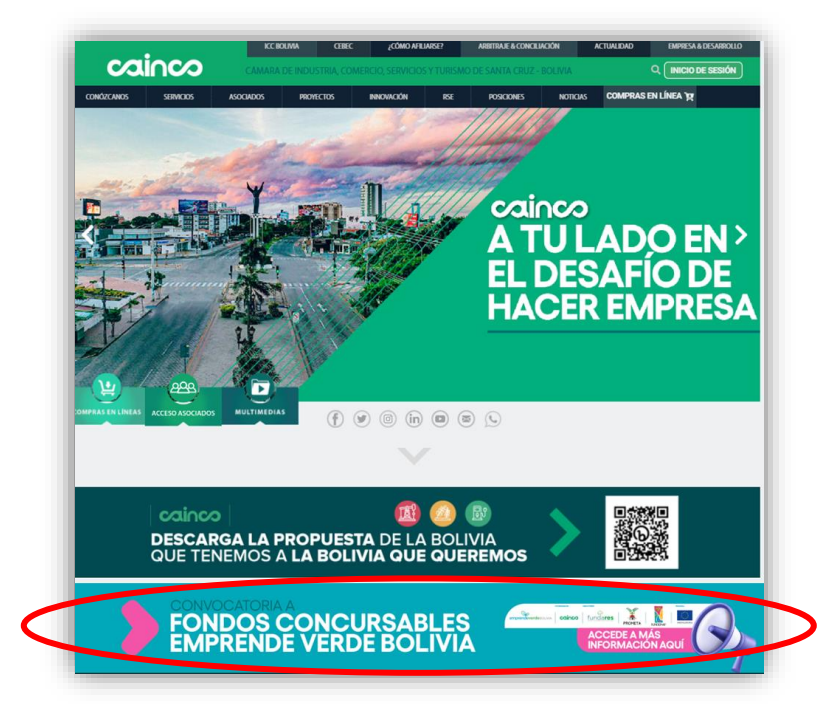

Luego, entre las opciones que aparecen se debe seleccionar la que dice *Consulte convocatorias vigentes*:

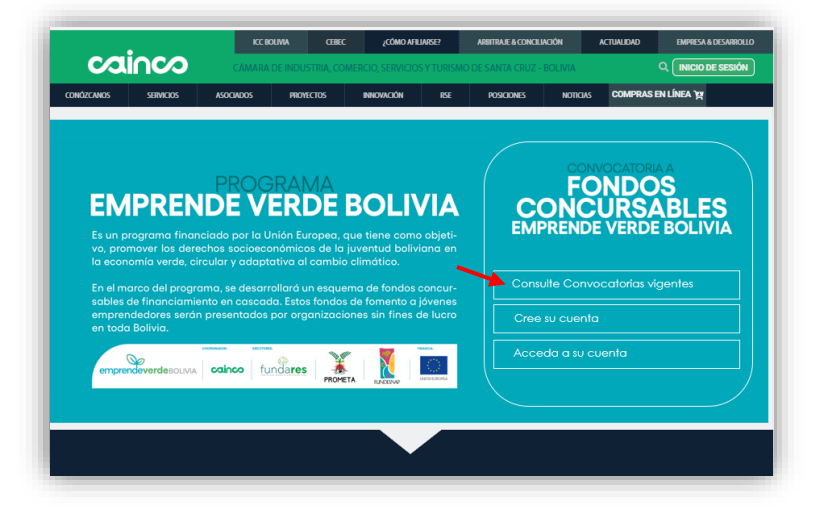

#### 3.3. Acciones disponibles

En la pantalla de consulta de convocatorias vigentes se puede realizar las siguientes acciones:

• Consultar el detalle de una convocatoria vigente.

| •      | MANUAL DE USUARIO | Código: | FS-PR-001-R06 |
|--------|-------------------|---------|---------------|
| cainco |                   | Rev.:   | 00            |
|        |                   | Fecha:  | 08/07/2024    |
|        |                   | Página: | 5 de 25       |

#### 3.4. Paso a paso: cómo consultar el detalle de una convocatoria vigente

- En la pantalla inicial se muestra una lista con todas las convocatorias actualmente vigentes. Para visualizar el detalle de alguna, se debe hacer click *Ver detalle* de la convocatoria deseada:

| emprend                                                                                                    |              |        |                                 | C                                       | MANUAL DE USUARI      |
|----------------------------------------------------------------------------------------------------|--------------|--------|---------------------------------|-----------------------------------------|-----------------------|
| A continuación se muestra una lista de las convocatorias actualmente vigentes. Para ver el detalle de cualquiera de ellas hagla click en la opción Ver detalle de alguna convocatoria de la lista: |              |        |                                 |                                         |                       |
|                                                                                                    |              |        |                                 |                                         | ρ Búsqueda avanzada   |
| CONVOCATORIA                                                                                                    | AS ENCONTRAI | DAS    |                                 |                                         |                       |
| Se encontró 1 convoc                                                                                                    | atoria.      |        |                                 |                                         |                       |
| REF.<br>convocatoria                                                                                                    | Publicación  | Título | Presupuesto disponible<br>[EUR] | Plazo de postulación                    | Tiempo<br>restante    |
| 3/2024                                                                                                    | 09/07/2024   | 3/2024 | 96,000.00                       | Martes 09 De Julio De 2024, 12:30 P. M. | 0 dias<br>00:42 horas |
| Se encontró 1 convoc                                                                                                    | atoria.      |        |                                 |                                         |                       |

- Luego, el sistema muestra el detalle de la convocatoria seleccionada, incluyendo la siguiente información:
  - Información general de la convocatoria.
  - Información financiera.
  - Documentación relacionada.
  - Tiempo restante de postulación

| Q.                              |                                                                |                                    |                 |
|---------------------------------|----------------------------------------------------------------|------------------------------------|-----------------|
| emprendeve                      | reeolivia                                                      | DETALLE DE LA CONVOCATO            |                 |
| NFORMACIÓN GEI                  | NERAL DE LA CONVOCATORIA                                       | INFORMACIÓN FINANCIERA             |                 |
| REF. convocatoria               | 3/2024                                                         | Subvención disponible 🕢            | 96,000.00 [EUR] |
| Publicación                     | 09/07/2024                                                     | Subvención límite por país 🕜       | 96,000.00 [EUR] |
| Título de la convocatoria       | 3/2024                                                         | Subvención límite por postulante 🕜 | 12,000.00 [EUR] |
| Plazo de postulación            | Martes 09 de julio de 2024, 12:30 p. m.                        | Porcentaje mínimo subvención 🕜     | 60.0 [%]        |
| Tiempo mínimo de<br>ejecución 🕜 | 8 [meses] Tiempo máximo<br>8 [meses] de ejecución 🕜 12 [meses] | Porcentaje máximo subvención 🕜     | 80.0 [%]        |
| Países elegibles                | Bolivia                                                        |                                    |                 |
| OCUMENTACIÓN                    | RELACIONADA                                                    | TIEMPO RESTANTE POSTULAC           | IÓN             |
| Documento                       |                                                                |                                    |                 |
| 1er Convocatoria Empren         | de Verde Bolivia DUE.pdf                                       | Bejar documento                    | 25              |
| A Convocatoria Emprende         | e Verde.docx                                                   | E Bajar documento                  | Segundos        |
| A.1 Formulario de Solicitu      | id.docx                                                        | 🛓 Bajar documento                  |                 |
| A.2 Marco Lógico.xlsx           |                                                                | 🛓 Bajar documento                  |                 |
| A.3 Presupuesto.xlsx            |                                                                | 🛓 Bajar documento                  |                 |
| A A POLICIA CONTRACTOR OF A     | 18 - 1 - 1                                                     |                                    |                 |

En los datos que requieren alguna explicación, existe una imagen con un signo de interrogación; al pasar el mouse sobre dicha imagen, se muestra un texto de ayuda aclaratorio:

| Tiempo mínimo de ejecución 🕜 | 8 [meses] | Tiempo máximo<br>de ejecución 🎧 | 12 [meses] |
|------------------------------|-----------|---------------------------------|------------|
|                              |           |                                 |            |

| cainco | MANUAL DE USUARIO | Código: | FS-PR-001-R06 |
|--------|-------------------|---------|---------------|
|        |                   | Rev.:   | 00            |
|        |                   | Fecha:  | 08/07/2024    |
|        |                   | Página: | 6 de 25       |

Para bajar cualquiera de los documentos disponibles, se debe hacer click a la opción *Bajar documento* de cualquiera de los documentos que figuran en la lista de documentación relacionada:

| DOCUMENTACIÓN RELACIONADA                       |                   |
|-------------------------------------------------|-------------------|
| Documento                                       |                   |
| 1er Convocatoria Emprende Verde Bolivia DUE.pdf | 📩 Bajar documento |
| A Convocatoria Emprende Verde.docx              | Bajar documento   |
| A.1 Formulario de Solicitud.docx                | 💄 Bajar documento |
| A.2 Marco Lógico.xlsx                           | 💄 Bajar documento |
| A.3 Presupuesto.xlsx                            | 🛓 Bajar documento |
| A APPENDER OF THE TOP OF THE                    | Detroidements     |

## 4. REGISTRO DE NUEVO POSTULANTE

#### 4.1. Breve descripción

Se denomina postulante a cualquier institución interesada en postularse a alguna convocatoria publicada, ya sea como solicitante principal o co-solicitante.

Una institución debe registrarse como postulante solamente cuando está interesada en postularse a una convocatoria publicada y todavía no está registrada como postulante en el sistema (puede estar ya registrada si se ha postulado a alguna convocatoria anterior en el marco del Programa Emprende Verde Bolivia).

#### 4.2. Ubicación y acceso

Para acceder a la lista de convocatorias vigentes, se debe ingresar al sitio <u>https://www.cainco.org.bo</u> y hacer click en el *Banner* del Programa Emprende Verde Bolivia:

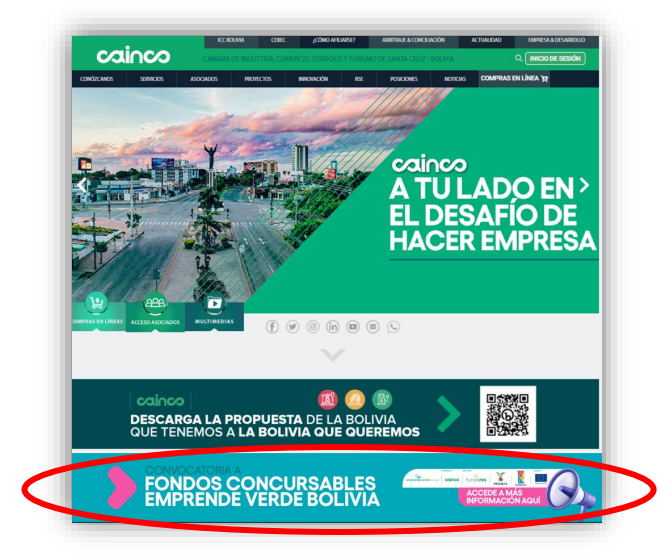

| cainco | MANUAL DE USUARIO | Código: | FS-PR-001-R06 |
|--------|-------------------|---------|---------------|
|        |                   | Rev.:   | 00            |
|        |                   | Fecha:  | 08/07/2024    |
|        |                   | Página: | 7 de 25       |

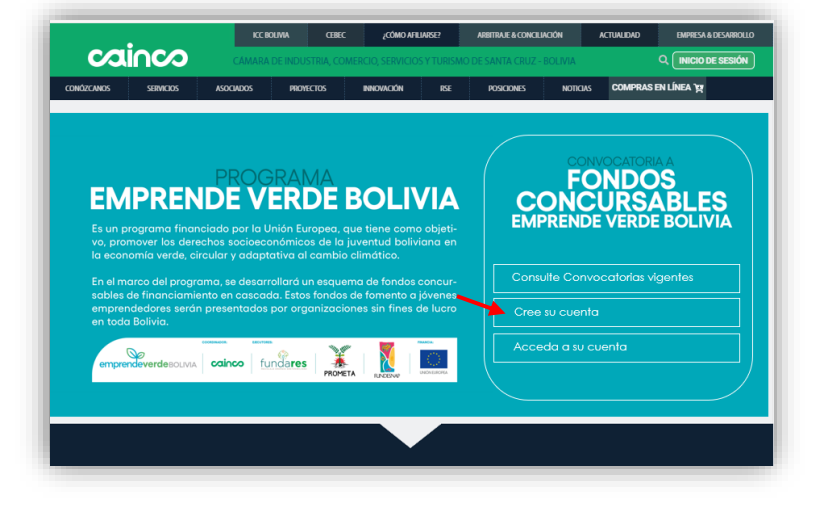

Luego, entre las opciones que aparecen se debe seleccionar la que dice Cree su cuenta:

#### 4.3. Acciones disponibles

En la pantalla de registro de postulante se puede realizar las siguientes acciones:

• Registrar un nuevo postulante.

#### 4.4. Paso a paso: cómo registrarse como nuevo postulante

- Luego de ingresar a la opción de *Registro de usuario*, el sistema muestra el formulario a llenar para registrarse como postulante (la pantalla es extensa y contiene mucha información, a continuación, sólo se muestra la parte superior):

|                                     |                     |                           |   |                                      | REGISTRO DE P               | OSTULANT  |
|-------------------------------------|---------------------|---------------------------|---|--------------------------------------|-----------------------------|-----------|
| Registre sus datos como postulante. |                     |                           |   |                                      |                             |           |
|                                     |                     |                           |   | INFORMACIÓN                          | TÉCAUCA.                    | Registrar |
| IFORMACION GENERAL                  |                     |                           |   | INFORMACIÓN                          | TECNICA                     |           |
| social (*)                          |                     |                           |   | Tipo legal 🕜 (*)                     | <seleccione></seleccione>   | ~         |
| šigla 🕜 (*)                         | País (*)            | <seleccione></seleccione> | ~ | constitución (*)                     |                             |           |
| Dirección (*)                       |                     |                           |   | Principales gerencias<br>o áreas (*) |                             |           |
| feléfono fijo (*)                   |                     |                           |   | Cantidad de<br>empleados (*)         | <seleccione> V</seleccione> |           |
| Móvil                               | Fax                 |                           |   | Con fines de lucro 🕜                 |                             |           |
| Nombres persona de contacto (*)     |                     |                           |   | (*)                                  | 0.4 0 10                    |           |
| Apellido paterno (*)                | Apellido<br>materno |                           |   |                                      |                             |           |
| Carmo (*)                           |                     |                           |   |                                      |                             |           |

|        |                   | Código: | FS-PR-001-R06 |
|--------|-------------------|---------|---------------|
| agiaga |                   | Rev.:   | 00            |
|        | MANUAL DE USUARIO | Fecha:  | 08/07/2024    |
|        |                   | Página: | 8 de 25       |

En los datos que requieren alguna explicación para su llenado, existe una imagen con un signo de interrogación; al pasar el mouse sobre dicha imagen, se muestra un texto de ayuda aclaratorio:

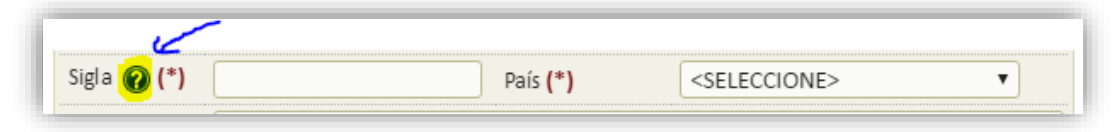

Adicionalmente, todos los campos que se consideran obligatorios para el registro tienen un asterisco al lado de su nombre:

| ola 🙆 (*) 🥒 | Doic (*) | ZSELECCIONES | ~ |
|-------------|----------|--------------|---|
|             |          | SELECCIONE2  | • |

Dos datos muy importantes son los de Cuenta y Contraseña, puesto que serán utilizados posteriormente para ingresar a la plataforma y registrar la postulación a la convocatoria o convocatorias que se desee:

| Cuenta de ingreso              |                                  |  |
|--------------------------------|----------------------------------|--|
| Contraseña de<br>ingreso 🕜 (*) | Repetir<br>Contraseña <b>(*)</b> |  |

- Al final del formulario, se debe leer los términos y condiciones de la plataforma y marcar que se los leyó:

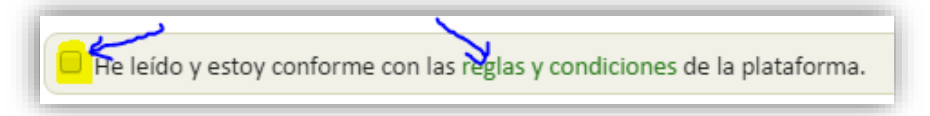

- Se debe llenar al menos todos los datos marcados como obligatorios y luego seleccionar la opción *Registrar* (arriba o al final de la pantalla):

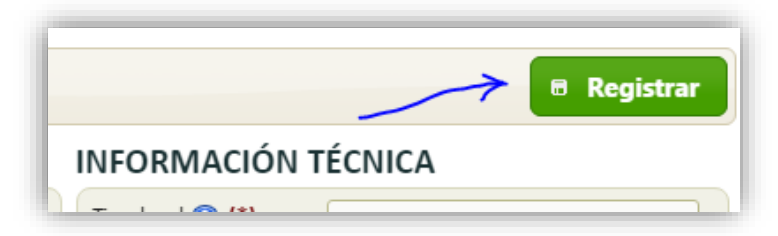

- Al registrar, si hubiera algún dato incorrecto o faltante, el sistema muestra un mensaje explicando qué es lo que está mal, para que se corrija. Por ejemplo:

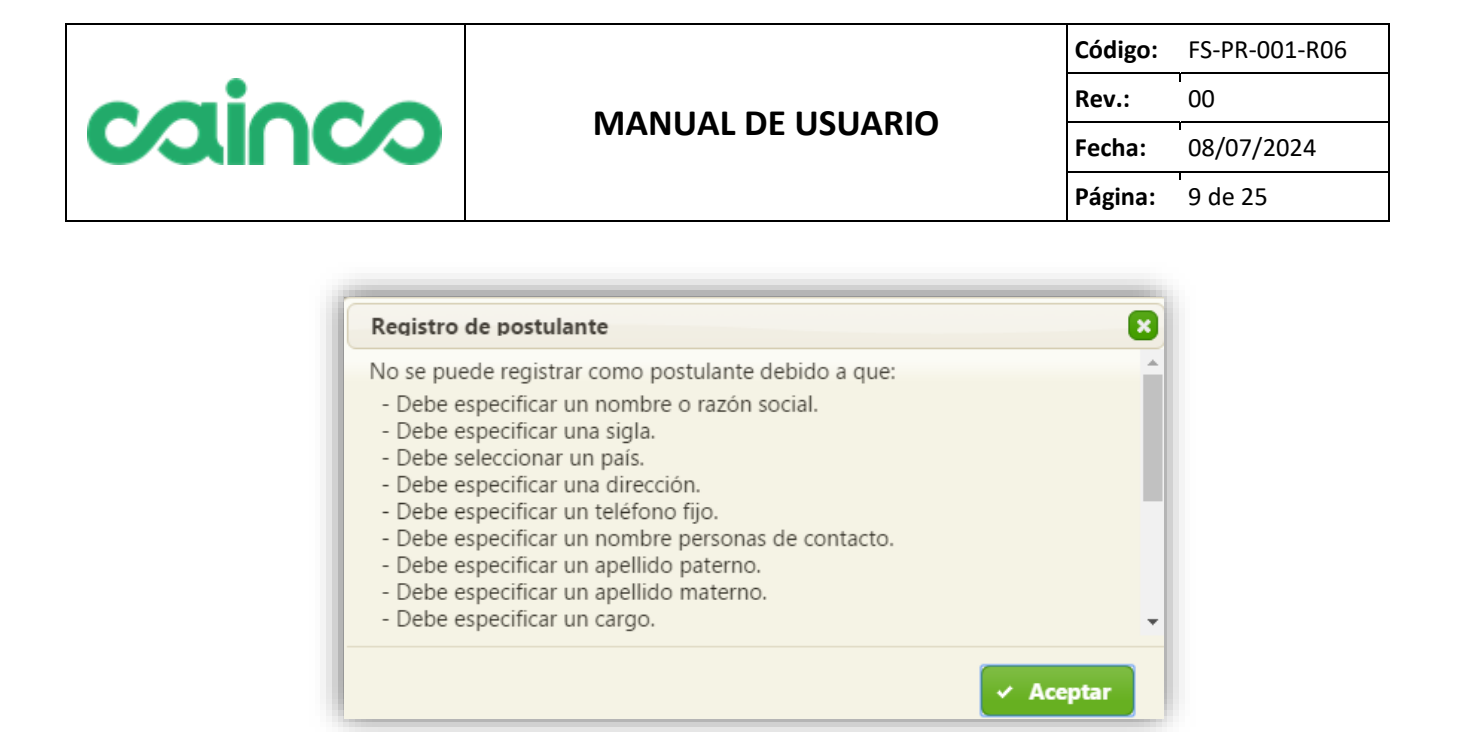

- Si se llenó toda la información requerida correctamente, el sistema muestra un mensaje de éxito.

| Registro de postulante                                                                                                    | ×                                                                                                    |
|----------------------------------------------------------------------------------------------------|----------------------------------------------------------------------------------------------------|
| Se registró al nuevo postula<br>continuación se mostrará la<br>donde debe introducir su cu<br>registrados para ingresar al<br>postularse a la convocatoria | nte correctamente. A<br>pantalla de inicio de sesión,<br>ienta y contraseña recién<br>portal de concursables y<br>deseada. |
|                                                                                                    | 🗸 Aceptar                                                                                                    |

## 5. EDITAR PERFIL DE POSULTANTE

#### 5.1. Breve descripción

Luego de haber creado su cuenta, en cualquier momento un postulante puede ingresar a la plataforma con su cuenta y contraseña de ingreso en la plataforma, visualizar y modificar la información de su perfil (registrada en el punto 4.4).

#### 5.2. Ubicación y acceso

Para ingresar a la plataforma, se debe ingresar al <u>https://www.cainco.org.bo</u> y hacer click en el menú *Banner*:

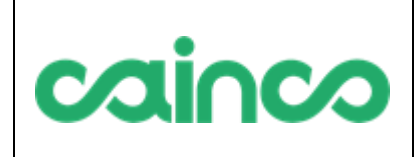

#### MANUAL DE USUARIO

 Código:
 FS-PR-001-R06

 Rev.:
 00

 Fecha:
 08/07/2024

 Página:
 10 de 25

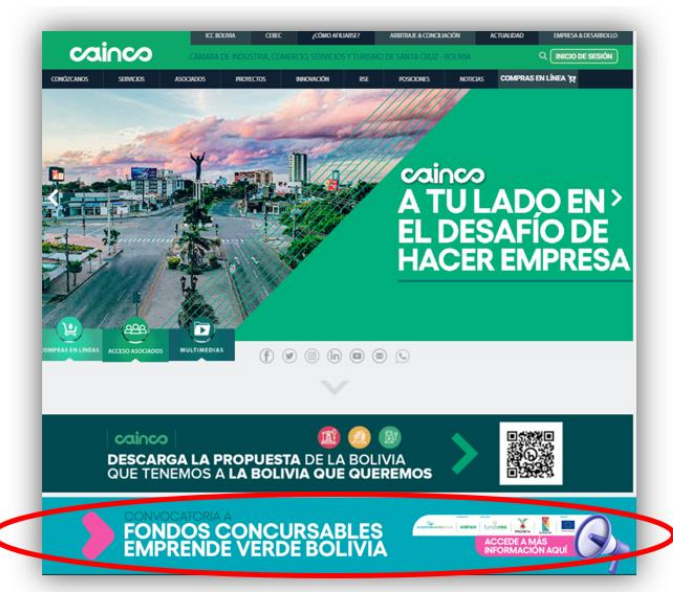

Luego, entre las opciones que aparecen se debe seleccionar la que dice Acceder a su cuenta:

|            | •                                | KC                            | BOLMA CEBEC                                  | <sub>č</sub> cómo Afilia       | øse?              | ARBITRAJE & CONCILIACI | SN .     | ACTUALIDAD  | EMPRESA & DESARROLLO |
|------------|----------------------------------|-------------------------------|----------------------------------------------|--------------------------------|-------------------|------------------------|----------|-------------|----------------------|
| ca         | inco                             |                               |                                              |                                |                   |                        |          |             | Q. INICIO DE SESIÓN  |
| ONÓZCANOS  | SERVICIOS                        | ASOCIADOS                     | PROYECTOS I                                  | NNOVACIÓN                      | RSE               | POSICIONES             | NOTICIAS | COMPRASI    | en línea 'm          |
|            |                                  |                               |                                              |                                |                   |                        |          |             |                      |
|            |                                  |                               |                                              |                                |                   |                        |          |             |                      |
|            |                                  |                               |                                              |                                |                   |                        | CON      | /OCATORI    | AA                   |
| EN         |                                  |                               | JRAMA                                        |                                |                   |                        | FO       |             |                      |
|            | IFKEN                            |                               | ERDE D                                       |                                | IA                | EMPE                   |          |             |                      |
| Es un p    | rograma finan<br>mover los dere  | iciado por la<br>ichos socioe | Unión Europea, que<br>conómicos de la juve   | tiene como<br>antud bolivia    | objeti-<br>Ina en | EIVIPT                 |          | VERDE       | BOLIVIA              |
|            |                                  |                               |                                              |                                |                   |                        |          |             |                      |
|            | arco del progr                   |                               | rrollará un esquema                          | de fondos co                   |                   | Consult                |          | catorias vi | gentes               |
| emprer     | de financiamie<br>ndedores serár | ento en casco<br>n presentado | ida. Estos fondos de<br>s por organizacione: | tomento a já<br>s sin fines de | e lucro           | Cree su                | cuenta   |             |                      |
| en todo    | a Bolivia.                       |                               |                                              |                                | -                 |                        |          |             |                      |
|            |                                  | caioco                        |                                              | <b>X</b>                       | 0                 | Accede                 |          |             |                      |
| citization |                                  |                               | PROMETA                                      | RINDENW                        | ONEROPEA          |                        |          |             |                      |
|            |                                  |                               |                                              |                                |                   |                        |          |             |                      |
|            |                                  |                               |                                              |                                |                   |                        |          |             |                      |

A continuación el sistema le pide su cuenta de usuario y contraseña; debe especificar los que registró en el punto 4.4:

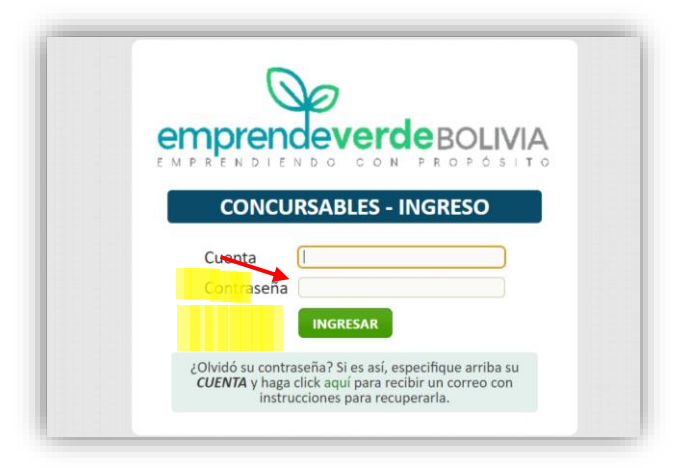

|        |                   | Código: | FS-PR-001-R06 |
|--------|-------------------|---------|---------------|
| agiaga |                   | Rev.:   | 00            |
|        | MANUAL DE USUARIO | Fecha:  | 08/07/2024    |
|        |                   | Página: | 11 de 25      |

Luego de introducir los datos solicitados y seleccionar la opción *Ingresar*, el sistema muestra el panel de inicio. Para editar el perfil del postulante, se debe seleccionar la opción *Editar mi perfil*:

| Código de referencia   |                    | 1132      |
|------------------------|--------------------|-----------|
| Nombre o razón social  | <b>\</b>           | xpectro   |
| Sigla                  |                    | IQUS      |
| País                   |                    | Argentina |
| ¿Desea ver o editar la | 🖉 Editar mi perfil |           |

#### 5.3. Acciones disponibles

En la pantalla de edición de perfil se puede realizar las siguientes acciones:

• Editar y guardar la información de perfil del postulante.

#### 5.4. Paso a paso: cómo editar la información de perfil del postulante

- Luego seleccionar la opción de *Editar mi perfil*, el sistema muestra el detalle del perfil del postulante y permite modificar los datos (la pantalla es extensa y contiene mucha información, a continuación sólo se muestra la parte superior):

|                                |                   |                         |                |   | MI PE                                | RFIL DE POSTULANT             |
|--------------------------------|-------------------|-------------------------|----------------|---|--------------------------------------|-------------------------------|
| /isualice o m                  | odifique la infor | mación de su perfil cor | no postulante. |   |                                      |                               |
|                                |                   |                         |                |   | 🖶 Gua                                | ardar 🛛 🕫 Consultar histórico |
| FORMA                          | CIÓN GENERA       | ۹L                      |                |   | INFORMACIÓN                          | TÉCNICA                       |
| REF.<br>postulante             | ARG006            |                         |                |   | Tipo legal 🕜 (*)                     | Cámara empresarial 🔹          |
| Nombre o<br>azón<br>social (*) | kpectro           |                         |                |   | Fecha de<br>constitución (*)         | 01/01/2000                    |
| igla 🕜 (*)                     | IQUS              | País (*)                | Argentina      | • | Principales gerencias<br>o áreas (*) | asdf                          |
| Dirección (*)                  | A                 |                         |                |   | Cantidad de<br>empleados (*)         | 1 a 10 empleados              |
| ieléfono<br>ijo (*)            | 324               |                         |                |   | Con fines de lucro 🕜 (*)             | ◯ Si <sup>®</sup> No          |
| Mávil                          |                   | - For                   |                |   |                                      |                               |

|        |                   | Código: | FS-PR-001-R06 |
|--------|-------------------|---------|---------------|
| agiaga | MANUAL DE USUARIO | Rev.:   | 00            |
|        |                   | Fecha:  | 08/07/2024    |
|        |                   | Página: | 12 de 25      |

En los datos que requieren alguna explicación para su llenado, existe una imagen con un signo de interrogación; al pasar el mouse sobre dicha imagen, se muestra un texto de ayuda aclaratorio:

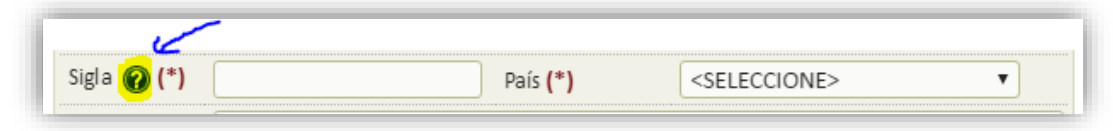

Adicionalmente, todos los campos que se consideran obligatorios para el registro tienen un asterisco al lado de su nombre:

| Sigla 🕜 <mark>(*)</mark> < | País (*) | <seleccione></seleccione> |
|----------------------------|----------|---------------------------|
|                            |          |                           |

- Luego de modificar los datos que se vea conveniente, se debe seleccionar la opción *Guardar* (arriba o al final de la pantalla):

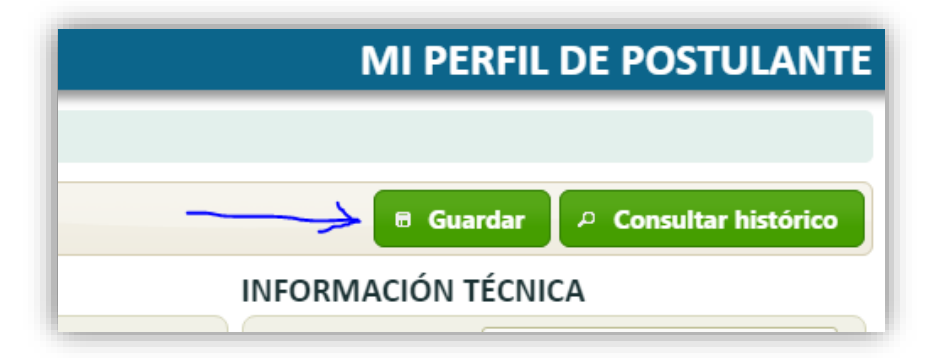

- Al guardar, si hubiera algún dato incorrecto o faltante, el sistema muestra un mensaje explicando qué es lo que está mal, para que se corrija. Por ejemplo:

| Mi perfil de postulante                                                                                                    |
|----------------------------------------------------------------------------------------------------|
| No se puede modificar la información de su perfil debido a<br>que:<br>- Debe especificar un nombre o razón social.<br>- Debe especificar una sigla.<br>- Debe seleccionar un tipo legal. |
| 🗸 Aceptar                                                                                                    |

| cainco | MANUAL DE USUARIO | Código: | FS-PR-001-R06 |
|--------|-------------------|---------|---------------|
|        |                   | Rev.:   | 00            |
|        |                   | Fecha:  | 08/07/2024    |
|        |                   | Página: | 13 de 25      |

Si todo está correcto, el sistema muestra un mensaje de éxito.

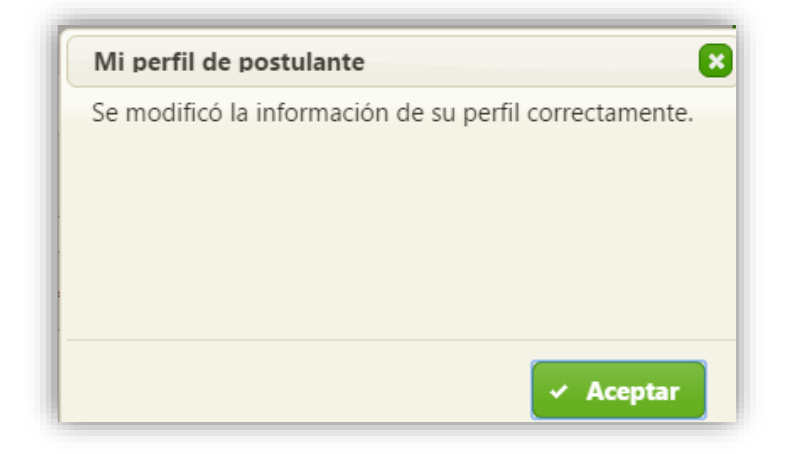

## 6. POSTULARSE A CONVOCATORIA

#### 6.1. Breve descripción

Una institución puede postularse a una convocatoria siempre y cuando ésta todavía se encuentre vigente. Su vigencia está dada por el plazo de postulación (fecha y hora) establecido en la convocatoria; una vez vencido el plazo la plataforma ya no acepta más postulaciones y se indica claramente a la persona que se debe a que ya se ha vencido el plazo.

Toda institución registrada puede postularse a una convocatoria vigente, ya sea de forma individual o grupal:

- **Postulación individual**: es cuando una institución se postula sola a la convocatoria.
- Postulación grupal: es cuando un conjunto de instituciones se presenta a la convocatoria en grupo; una de ellas se denomina "solicitante principal" y las demás se denominan "co-solicitantes". Tanto la principal como las co-solicitantes deben haberse registrado previamente.

(\*) <u>Para Emprende Verde Bolivia, toda institución registrada puede postularse a una convocatoria vigente</u> <u>exclusivamente de forma individual, sin co-solicitante.</u>

|--|

 Código:
 FS-PR-001-R06

 Rev.:
 00

 Fecha:
 08/07/2024

 Página:
 14 de 25

#### 6.2. Ubicación y acceso

Para ingresar a la plataforma, se debe ingresar al <u>https://www.cainco.org.bo</u> y hacer click en el *Banner*:

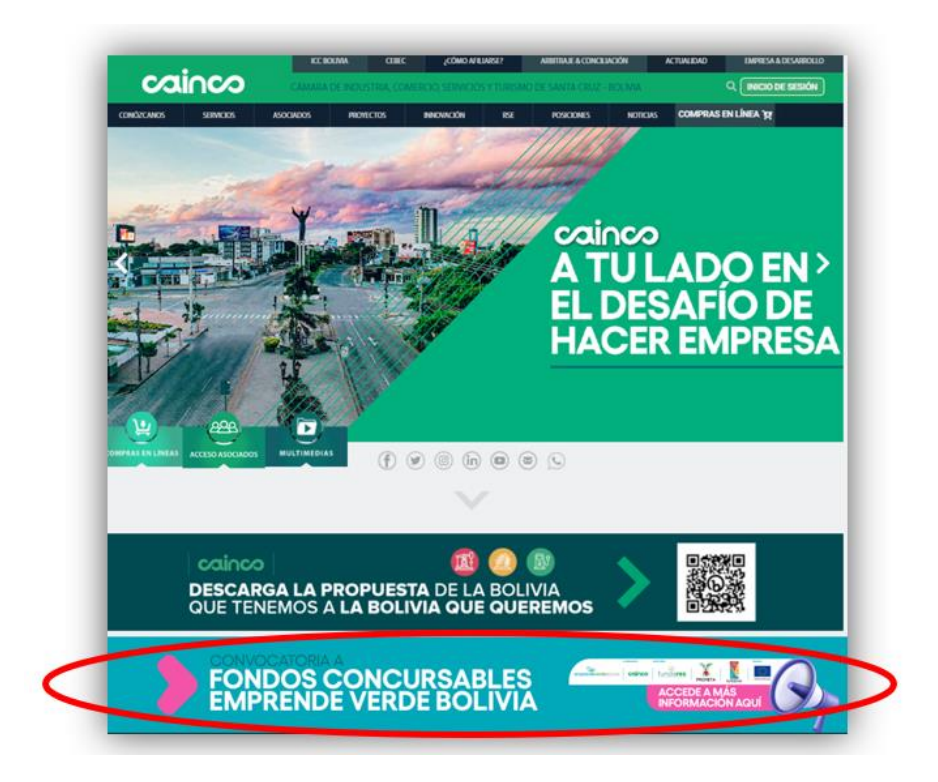

Luego, entre las opciones que aparecen se debe seleccionar la que dice Acceder a su cuenta:

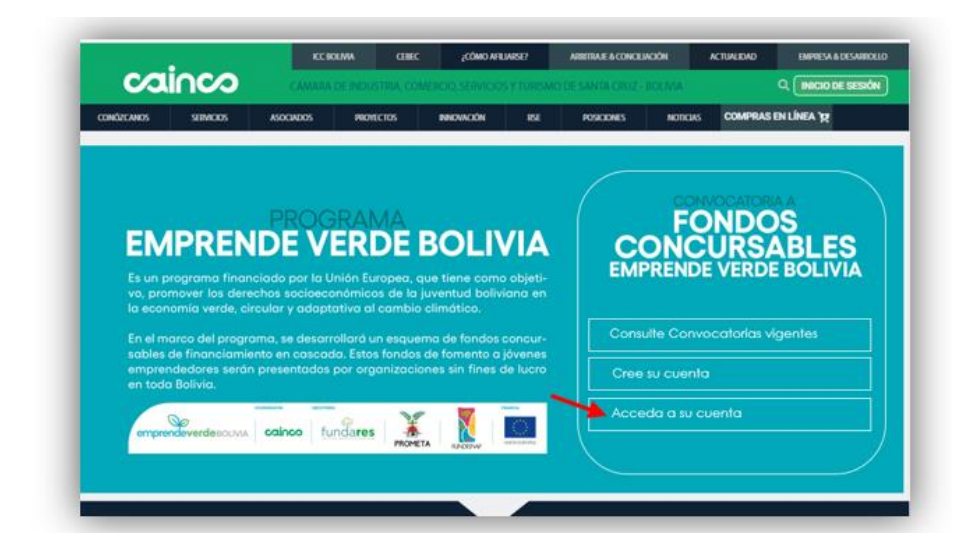

|        |                   | Código: | FS-PR-001-R06 |
|--------|-------------------|---------|---------------|
| cainco | MANUAL DE USUARIO | Rev.:   | 00            |
|        |                   | Fecha:  | 08/07/2024    |
|        |                   | Página: | 15 de 25      |

A continuación el sistema le pide su cuenta de usuario y contraseña; debe especificar los que registró en el punto 4.4:

| EM | IPRENDIENDO CON PROPÓSITO                                                              |
|----|----------------------------------------------------------------------------------------|
|    | CONCURSABLES - INGRESO                                                                 |
|    | Cuenta<br>Contraseña                                                                   |
|    | /Olvidó su contraseña? Si es así, especifique arriba su                                |
|    | CUENTA y haga click aquí para recibir un correo con<br>instrucciones para recuperarla. |

Luego de introducir los datos solicitados y seleccionar la opción *Ingresar*, el sistema muestra el panel de inicio. En entre la información que se muestra, destaca como primera sección la lista de *Convocatorias vigentes*, que muestra todas las convocatorias actualmente vigentes (independientemente de si usted ya se ha postulado o todavía no lo ha hecho):

|                                        | <u> </u>                                                                                                    |                                          |                                   | PANEL DE INICI                                                       |
|----------------------------------------|----------------------------------------------------------------------------------------------------|------------------------------------------|-----------------------------------|----------------------------------------------------------------------|
| CONVOC<br>Éstas las cor<br>de alguna d | ATORIAS VIGENTES<br>vocatorias actualmente vigentes. Para ver el de<br>e ellas; para postularse a alguna (si todavía no lo                                                | talle de cualquiera<br>ha hecho), haga d | a de ellas hag<br>click en la opo | la click en la opción <b>Ver detalle</b><br>ción <b>Postularme</b> : |
| Código de referencia                   | Título de la convocatoria                                                                                                    | Subvención<br>disponible [EUR]           | Plazo de<br>postulación           |                                                                      |
| 06/2015                                | Convocatoria adjudicada, Lorem ipsum dolor sit<br>amet, consectetur adipiscing elit, sed do eiusmod<br>tempor incididunt ut labore et dolore magna<br>aliqua. WModificado | 3,500,000.00                             | 11/06/2016<br>12:00 a.m.          | Ver detalle Postularme                                               |

Para iniciar la postulación, se debe seleccionar la opción *Postularme* de una convocatoria de la lista (sólo aparece si todavía no se ha postulado):

| ubvención<br>ible [EUR] | Plazo de<br>postulación  | $\sim$               |                              |
|-------------------------|--------------------------|----------------------|------------------------------|
| 00,000.00               | 11/06/2016<br>12:00 a.m. | <b>Q</b> Ver detalle | <ul><li>Postularme</li></ul> |

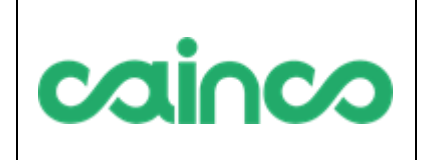

 Código:
 FS-PR-001-R06

 Rev.:
 00

 Fecha:
 08/07/2024

 Página:
 16 de 25

#### 6.3. Acciones disponibles

En la pantalla de postulación a convocatoria se puede realizar las siguientes acciones:

• Registrar y guardar la postulación a una convocatoria.

#### 6.4. Paso a paso: cómo postularse a una convocatoria

- Luego de ingresar a la opción de *Postularme*, el sistema muestra el formulario a llenar para postularse a la convocatoria:

| NFORMACIÓN GEN                          | ERAL DE LA PO     | STULACION                                     | INFORMACION DE LA CONVOCATORIA                                                                                                    |
|-----------------------------------------|-------------------|-----------------------------------------------|----------------------------------------------------------------------------------------------------|
| Tipo de postulación 🕜                   | 🖲 Individual 🔍 G  | rupal                                         | REF.<br>Convo catoria 06/2015                                                                                                    |
| Solicitante principal                   | POST1116 - Nombre | e o razón social postulante 1116 (Brasil)     | Convocatoria adjudicada, Lorem ipsum dolor sit<br>Título de la amet, consectetur adipiscing elit, sed do eiusmod<br>convocatoria tempor incididunt ut labore et dolore magna<br>aliqua. |
|                                         |                   |                                               | Plazo de postulación Sábado 11 de junio de 2016, 12:00 a.m.                                                                                                    |
| Emplazamiento de la<br>acción 🕜         |                   |                                               | 2 Desea ver todo el detalle     2 de la convocatoria?     Ver detalle      TIEMPO RESTANTE POSTULACIÓN                                                                                  |
| Duración de la acción 🕜                 | [meses]           |                                               |                                                                                                    |
| Costo total de la acción 🕜              | 0 [EUR]           |                                               | 30 09 06 55                                                                                                    |
| Importe de contribución<br>solicitado 🕜 | 0 [EUR]           | Porcentaje de<br>contribución a la acción [%] | Dias Horas Minutos Segundos                                                                                                    |
| OCUMENTACIÓN F                          | RINCIPAL          | OTROS DOCUMENTOS                              |                                                                                                    |
| Documento                               |                   | Documento                                     |                                                                                                    |
| Documento de síntesis                   | 💄 Subir           | Agregar documento                             |                                                                                                    |
| Documento completo                      | 💄 Subir           |                                               |                                                                                                    |
| Marco lógico                            | 💄 Subir           |                                               |                                                                                                    |
|                                         |                   |                                               |                                                                                                    |

En los datos que requieren alguna explicación para su llenado, existe una imagen con un signo de interrogación; al pasar el mouse sobre dicha imagen, se muestra un texto de ayuda aclaratorio:

| Tipo de postulación 🕜 | 💿 Individual 🔘 Grupal                      |
|-----------------------|--------------------------------------------|
| Solicitante principal | Y POST1116 - Nombre o razón social postula |
| Título de la acción 🕜 | ~                                          |

Todos los datos son obligatorios si se desea enviar inmediatamente la convocatoria, y opcionales si sólo se desea registrar sin enviar todavía (se toma la decisión de enviar o no al seleccionar la opción *Guardar*, más adelante).

| cainco | MANUAL DE USUARIO | Código: | FS-PR-001-R06 |
|--------|-------------------|---------|---------------|
|        |                   | Rev.:   | 00            |
|        |                   | Fecha:  | 08/07/2024    |
|        |                   | Página: | 17 de 25      |

- Se debe llenar los datos que se vea conveniente y luego seleccionar la opción *Guardar postulación* (arriba o al final de la pantalla):

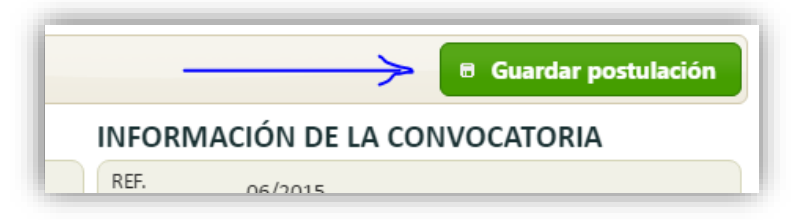

- Al guardar, la plataforma pregunta si se desea enviar inmediatamente la postulación o sólo se quiere guardar los datos y enviar la postulación de forma posterior:

| Postulación a convocator                                                          | ria 🛛 🔀                                                                   |
|-----------------------------------------------------------------------------------|---------------------------------------------------------------------------|
| ¿Desea enviar en este mon<br>desea guardar la informaci<br>enviar la postulación? | nento la postulación, o solamente<br>ón para posteriormente completarla y |
| 🗸 Enviar ahora 🛛 🦉                                                                | Guardar pero no enviar todavía                                            |

- En caso de que se seleccione la opción *Enviar ahora* y no se haga llenado toda la información solicitada, se muestra un mensaje detallado de toda la información faltante o incorrecta:

| Postulación a convocatoria                                                                                                    |   |
|----------------------------------------------------------------------------------------------------|---|
| <ul> <li>No se puede guardar la postulación debido a que:</li> <li>Debe especificar el título de la acción.</li> <li>Debe especificar el emplazamiento de la acción.</li> <li>Debe especificar la duración de la acción mayor a cero.</li> <li>Debe especificar un costo total de la acción mayor a cero.</li> <li>Debe especificar un importe de contribución solicitado mayor a cero.</li> <li>Debe subir el documento de síntesis.</li> <li>Debe subir el documento completo.</li> <li>Debe subir el marco lógico.</li> <li>Debe subir el presupuesto.</li> <li>No se ha incluido ningún documento en la sección de otros documentos.</li> </ul> | 4 |
| 🗸 Aceptar                                                                                                    |   |

| cainco | MANUAL DE USUARIO | Código: | FS-PR-001-R06 |
|--------|-------------------|---------|---------------|
|        |                   | Rev.:   | 00            |
|        |                   | Fecha:  | 08/07/2024    |
|        |                   | Página: | 18 de 25      |

- Si se llenó toda la información requerida correctamente, el sistema muestra un mensaje de éxito (el mensaje varía dependiendo de sí seleccionó o no la opción *Enviar ahora*):

| Postulación a convocatoria                                                                                                    | Postulación a convocatoria             |
|----------------------------------------------------------------------------------------------------|----------------------------------------|
| Se guardó correctamente la postulación, pero sin<br>embargo <b>TODAVÍA NO FUE ENVIADA</b> ; para enviarla<br>debe completar la información de postulación y al<br>guardar seleccionar la opción <b>ENVIAR AHORA</b> . | Se envió la postulación correctamente. |
| ✓ Aceptar                                                                                                    | ✓ Aceptar                              |

## 7. COMPLETAR POSTULACIÓN PENDIENTE

#### 7.1. Breve descripción

Luego de registrada una postulación y mientras todavía no haya sido enviada, el postulante tiene la posibilidad de realizar ajustes a toda la información de dicha postulación, incluyendo la posibilidad de agregar, quitar y remplazar documentos subidos.

#### 7.2. Ubicación y acceso

Para ingresar a la plataforma, se debe ingresar al <u>https://www.cainco.org.bo</u> y hacer click en el menú *Banner*:

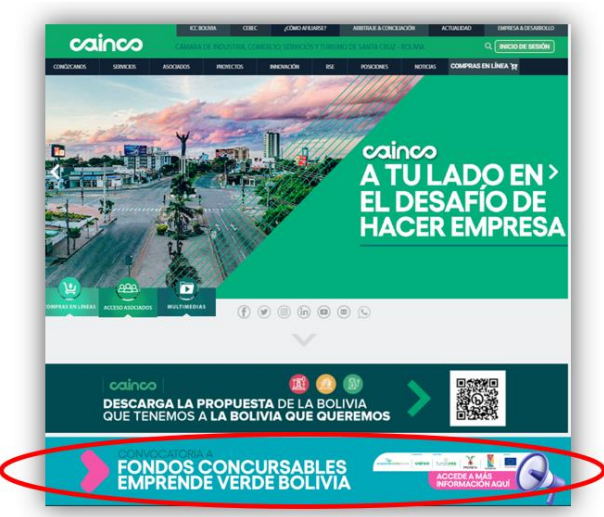

|        | MANUAL DE USUARIO | Código: | FS-PR-001-R06 |
|--------|-------------------|---------|---------------|
| agiaca |                   | Rev.:   | 00            |
| Cainco |                   | Fecha:  | 08/07/2024    |
|        |                   | Página: | 19 de 25      |

Luego, entre las opciones que aparecen se debe seleccionar la que dice Acceder a su cuenta de usuario:

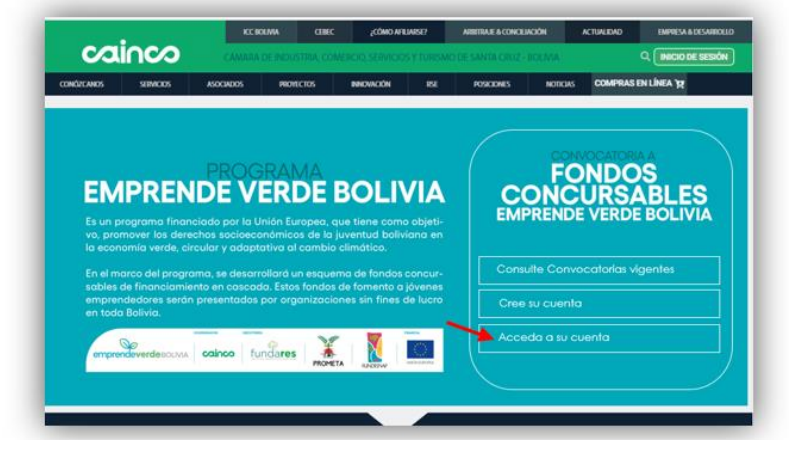

A continuación el sistema le pide su cuenta de usuario y contraseña; debe especificar los que registró en el punto 4.4:

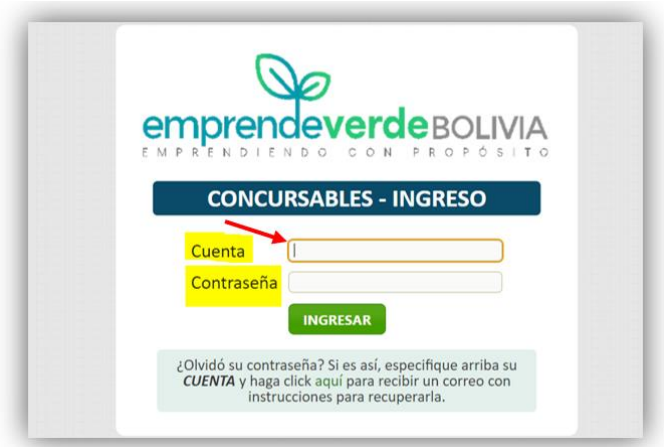

Luego de introducir los datos solicitados y seleccionar la opción *Ingresar*, el sistema muestra el panel de inicio. En entre la información que se muestra se incluye al final una lista de *Mis postulaciones*, que muestra todas las postulaciones propias (tanto las que están pendientes de envío como las que ya fueron enviadas para convocatorias anteriores):

| MIS POSTULACIONES<br>Aquí se muestran las postulaciones de <i>su institución</i> a las diversas convocatorias en las que se haya presentado. Para cada una tiene la opción de<br>completarla si es que todavía no ha finalizado su envío, o bien consultar el estado de la misma. |                                                                                                    |                                                                                                    |                                |                                        |                    |
|----------------------------------------------------------------------------------------------------|----------------------------------------------------------------------------------------------------|----------------------------------------------------------------------------------------------------|--------------------------------|----------------------------------------|--------------------|
| Código de<br>referencia                                                                                                    | Título de la convocatoria                                                                                                    | Título de la acción                                                                                                    | Importe<br>solicitado<br>[EUR] | Estado                                 |                    |
| 02/2015-<br>004                                                                                                    | Convocatoria adjudicada, Lorem ipsum dolor sit<br>amet, consectetur adipiscing elit, sed do eiusmod<br>tempor incididunt ut labore et dolore magna<br>aliqua.              | Título 1630. Lorem ipsum dolor sit amet,<br>consectetur adipiscing elit, sed do<br>eiusmod tempor incididunt ut labore et<br>dolore magna aliqua. | 375,000.00                     | Evaluación<br>documento<br>completo    | 🔍 Consultar estado |
| 05/2015-<br>006                                                                                                    | Convocatoria adjudicada, Lorem ipsum dolor sit<br>amet, consectetur adipiscing elit, sed do eiusmod<br>tempor incididunt ut labore et dolore magna<br>aliqua.              | Título 1650. Lorem ipsum dolor sit amet,<br>consectetur adipiscing elit, sed do<br>eiusmod tempor incididunt ut labore et<br>dolore magna aliqua. | 425,000.00                     | Evaluación<br>documento<br>de síntesis | 🔍 Consultar estado |
| 06/2015-<br>007                                                                                                    | Convocatoria adjudicada, Lorem ipsum dolor sit<br>amet, consectetur adipiscing elit, sed do eiusmod<br>tempor incididunt ut labore et dolore magna<br>aliqua. W Modificado |                                                                                                    | 6,000.00                       | Elaboración                            | Completar          |

|        | Código:<br>Rev.:  | Código: | FS-PR-001-R06 |
|--------|-------------------|---------|---------------|
| agiaga |                   | 00      |               |
|        | MANUAL DE USUARIO | Fecha:  | 08/07/2024    |
|        |                   | Página: | 20 de 25      |

Para ver una postulación pendiente, completar su información y enviarla, se debe seleccionar la opción *Completar* de una postulación de la lista (sólo aparece si todavía no se ha enviado):

| ſ |                 | aliqua.                                                                                                    | dolore magna aliqua.                   |          | de sintesis           |
|---|-----------------|----------------------------------------------------------------------------------------------------|----------------------------------------|----------|-----------------------|
|   | 06/2015-<br>007 | Convocatoria adjudicada, Lorem ipsum dolor sit<br>amet, consectetur adipiscing elit, sed do eiusmod<br>tempor incididunt ut labore et dolore magna<br>aliqua. W Modificado |                                        | 6,000.00 | Elaboración Completar |
|   |                 | Convocatoria adiudicada. Laram incum dalar cit                                                                                                    | Títula 1666 Laram insum dalar sit amat |          |                       |

#### 7.3. Acciones disponibles

En la pantalla de postulación a convocatoria se puede realizar las siguientes acciones:

• Completar y enviar la postulación a una convocatoria.

#### 7.4. Paso a paso: cómo completar y enviar una postulación pendiente

- Luego de ingresar a la opción de *Completar*, el sistema muestra el formulario de la postulación con los datos que ya fueron registrados, y permite su modificación:

| NFORMACIÓN GEN                          | IERAL DE LA POSTU       | LACIÓN                                              | INFORMACIÓN DE LA CONVOCATORIA                                                                                                    |
|-----------------------------------------|-------------------------|-----------------------------------------------------|----------------------------------------------------------------------------------------------------|
| Tipo de postulación 🕜                   | 💽 Individual 🔍 Grupal   |                                                     | REF.<br>Convocatoria 06/2015                                                                                                    |
| Solicitante principal                   | POST1116 - Nombre o raz | ón social postulante 1116 (Brasil)                  | Convocatoria adjudicada, Lorem ipsum dolor sit<br>Titulo de la amet, consectetur adipiscing elit, sed do eiusmod<br>tempor incididunt ut labore et dolore magna<br>aliqua. |
|                                         |                         |                                                     | Plazo de<br>postulación Sábado 11 de junio de 2016, 12:00 a.m.                                                                                                    |
| Emplazamiento de la<br>acción 🕜         |                         |                                                     | ¿Desea ver todo el detalle     de la convocatoria?      Ver detalle      TIEMPO RESTANTE POSTULACIÓN                                                                       |
| Duración de la acción 🕜                 | [meses]                 |                                                     |                                                                                                    |
| Costo total de la acción 🕢              | 0 [EUR]                 |                                                     | 30 09 06 55                                                                                                    |
| Importe de contribución<br>solicitado 🕜 | 0 [EUR] Por             | centaje de<br>tribución a la acción <sup>[96]</sup> | Días Horas Minutos Segundos                                                                                                    |
| OCUMENTACIÓN                            | PRINCIPAL               | OTROS DOCUMENTOS                                    |                                                                                                    |
| Documento                               |                         | Documento                                           |                                                                                                    |
| Documento de síntesis                   | 💄 Subir                 | Agregar documento                                   |                                                                                                    |
| Documento completo                      | 💄 Subir                 |                                                     |                                                                                                    |
| Marco lógico                            | 💄 Subir                 |                                                     |                                                                                                    |
| Presupuesto                             | 1 Subir                 |                                                     |                                                                                                    |

| MANUAL DE |                   | Código: | FS-PR-001-R06 |
|-----------|-------------------|---------|---------------|
|           |                   | Rev.:   | 00            |
|           | MANUAL DE USUARIU | Fecha:  | 08/07/2024    |
|           |                   | Página: | 21 de 25      |

En los datos que requieren alguna explicación para su llenado, existe una imagen con un signo de interrogación; al pasar el mouse sobre dicha imagen, se muestra un texto de ayuda aclaratorio:

| Tipo de postulación 🕜 🕞 | 🖲 Individual 🔘 Grupal                    |
|-------------------------|------------------------------------------|
| Solicitante principal   | POST1116 - Nombre o razón social postula |
| Título de la acción @   | •                                        |

Todos los datos son obligatorios si se desea enviar inmediatamente la convocatoria, y opcionales si sólo se desea registrar sin enviar todavía (se toma la decisión de enviar o no al seleccionar la opción *Guardar*, más adelante).

- Se debe llenar los datos que se vea conveniente y luego seleccionar la opción *Guardar postulación* (arriba o al final de la pantalla):

| -      | 🕞 🛛 🕞 Guardar postulación |
|--------|---------------------------|
| INFORM | ACIÓN DE LA CONVOCATORIA  |
| REF.   | 06/2015                   |

- Al guardar, la plataforma pregunta si se desea enviar inmediatamente la postulación o sólo se quiere guardar los datos y enviar la postulación de forma posterior:

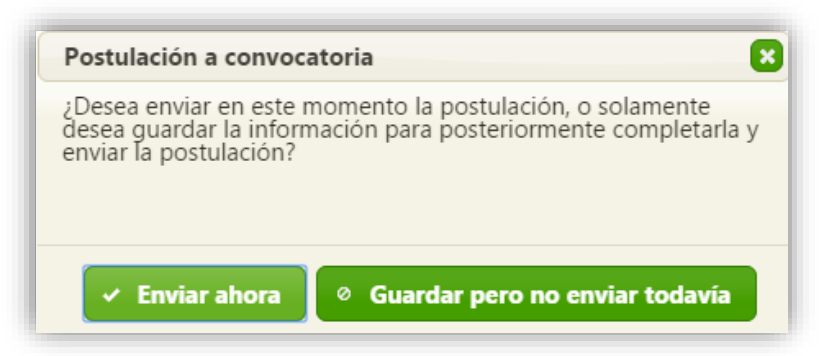

- En caso de que se seleccione la opción *Enviar ahora* y no se haga llenado toda la información solicitada, se muestra un mensaje detallado de toda la información faltante o incorrecta:

|        |                            | Código: | FS-PR-001-R06 |
|--------|----------------------------|---------|---------------|
| agiaca |                            | Rev.:   | 00            |
|        | MANUAL DE USUARIO          | Fecha:  | 08/07/2024    |
|        |                            | Página: | 22 de 25      |
|        |                            |         |               |
| 1      | Portulación a convocatoria |         |               |

| No se puede guardar la postulació                                  | ón debido a que:                |
|--------------------------------------------------------------------|---------------------------------|
| - Debe especificar el título de la a                               | acción.                         |
| - Debe especificar el emplazamie                                   | ento de la acción.              |
| - Debe especificar la duración de                                  | la acción.                      |
| - Debe especificar un costo total                                  | de la acción mayor a cero.      |
| <ul> <li>Debe especificar un importe de<br/>cero.</li> </ul>       | contribución solicitado mayor a |
| - Debe subir el documento de sír                                   | ntesis.                         |
| - Debe subir el documento comp                                     | oleto.                          |
| <ul> <li>Debe subir el marco lógico.</li> </ul>                    |                                 |
| <ul> <li>Debe subir el presupuesto.</li> </ul>                     |                                 |
| <ul> <li>No se ha incluido ningún docur<br/>documentos.</li> </ul> | mento en la sección de otros    |
| documentos.                                                        | ✓ Acept                         |

- Si se llenó toda la información requerida correctamente, el sistema muestra un mensaje de éxito (el mensaje varía dependiendo de sí seleccionó o no la opción *Enviar ahora*):

| Postulación a convocatoria                                                                                                    | Postulación a convocatoria             |
|----------------------------------------------------------------------------------------------------|----------------------------------------|
| Se guardó correctamente la postulación, pero sin<br>embargo <b>TODAVÍA NO FUE ENVIADA</b> ; para enviarla<br>debe completar la información de postulación y al<br>guardar seleccionar la opción <b>ENVIAR AHORA</b> . | Se envió la postulación correctamente. |
| 🗸 Aceptar                                                                                                    | ✓ Aceptar                              |

## 8. CONSULTAR ESTADO DE POSTULACIÓN ENVIADA

#### 8.1. Breve descripción

Luego de postularse, el solicitante puede en cualquier momento ingresar a la plataforma y consultar toda la información enviada de su postulación, además del estado en que se encuentra la misma.

Al finalizar cada etapa de evaluación la postulación puede ser descartada de la convocatoria, hecho que es apreciado al consultar el estado de su postulación en el panel inicial de comunicaciones.

 Código:
 FS-PR-001-R06

 Rev.:
 00

 Fecha:
 08/07/2024

 Página:
 23 de 25

#### 8.2. Ubicación y acceso

Para ingresar a la plataforma, se debe ingresar al <u>https://www.cainco.org.bo</u> y hacer click en el *Banner*:

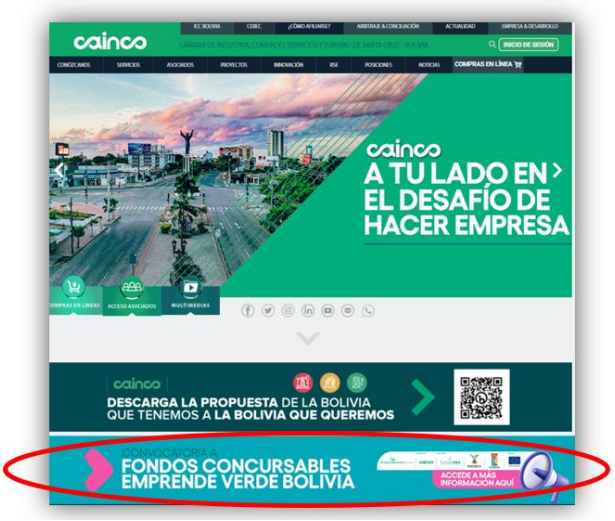

Luego, entre las opciones que aparecen se debe seleccionar la que dice Acceder a la cuenta de usuario:

| -                   | iece                                                       | KCB                                               | OLMA CEBE                                                   | C ¿CÓMO AF                                             | WARSE?                        | ADDITIALE & CONCES | K00H      | ACTUALIDAD   | EMPRESA & DESARDO   |
|---------------------|------------------------------------------------------------|---------------------------------------------------|-------------------------------------------------------------|--------------------------------------------------------|-------------------------------|--------------------|-----------|--------------|---------------------|
| <b>Ca</b>           | inco                                                       | САмала                                            | DE NOUSTRIA, CO                                             | MERCID SERVICE                                         | 25 Y TURISM                   | IO DE SANTA ORUZ-  | IQUMA:    |              | Q. INICIO DE SESIÓN |
| NOZCANOS            | SIMOOS                                                     | ASOCIADOS                                         | PROVILETOS                                                  | BROVACIÓN                                              | 151                           | POSICIONES         | MOTICIAS  | COMPRAS      | EN LÍNEA 'R         |
|                     |                                                            |                                                   | RAMA                                                        |                                                        |                               |                    | FC        | ONDC         | ÅÅ                  |
| ES un p<br>vo, pror | IPREN<br>rograma finan<br>mover los dere<br>amía verde, ci | Ciado por la U<br>chos socioeco<br>reular y adant | ERDE<br>Inión Europea,<br>Inómicos de la<br>Intiva al cambi | BOLI<br>que tiene com<br>juventud bolin<br>o climático | VIA<br>10 objeti-<br>viana en | EMP                | DNC       | URS/         | BOLIVIA             |
| En el mi            | arco del progra                                            | ama, se desarr                                    | ollará un esqui                                             | ema de fondos                                          | concur-                       |                    | ilte Conv | ocatorias vi | gentes              |
| empren<br>en todo   | dedores serár<br>Bolivia,                                  | presentados                                       | por organizaci                                              | iones sin fines                                        | de lucro                      | Cree               | su cuent  |              |                     |
| ompres              |                                                            | cainco fu                                         | ndares internet                                             |                                                        |                               | Acce               | da a su c | venta        |                     |
|                     |                                                            |                                                   |                                                             |                                                        |                               |                    |           |              |                     |
|                     |                                                            |                                                   |                                                             |                                                        |                               |                    |           |              |                     |

A continuación el sistema le pide su cuenta de usuario y contraseña; debe especificar los que registró en el punto 4.4:

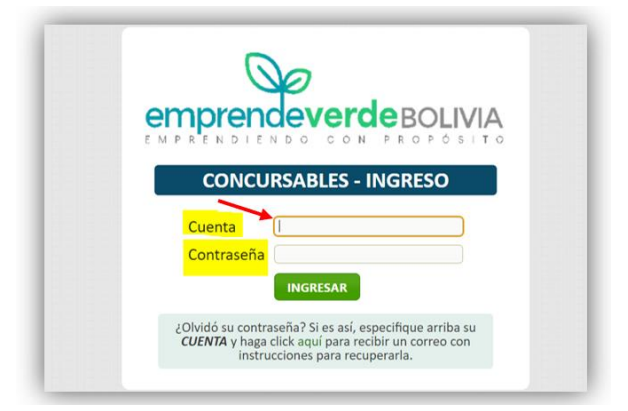

| MANUAL DE USUARIO | Código: | FS-PR-001-R06 |
|-------------------|---------|---------------|
|                   | Rev.:   | 00            |
|                   | Fecha:  | 08/07/2024    |
|                   | Página: | 24 de 25      |

Luego de introducir los datos solicitados y seleccionar la opción *Ingresar*, el sistema muestra el panel de inicio. En entre la información que se muestra se incluye al final una lista de *Mis postulaciones*, que muestra todas las postulaciones propias (tanto las que están pendientes de envío como las que ya fueron enviadas para convocatorias anteriores):

| VIS POSTULACIONES<br>Aquí se muestran las postulaciones de <i>su institución</i> a las diversas convocatorias en las que se haya presentado. Para cada una tiene la opción de<br>completarla si es que todavía no ha finalizado su envío, o bien consultar el estado de la misma. |                                                                                                    |                                                                                                    |                                |                                        |                  |
|----------------------------------------------------------------------------------------------------|----------------------------------------------------------------------------------------------------|----------------------------------------------------------------------------------------------------|--------------------------------|----------------------------------------|------------------|
| Código de<br>referencia                                                                                                    | Título de la convocatoria                                                                                                    | Título de la acción                                                                                                    | Importe<br>solicitado<br>[EUR] | Estado                                 |                  |
| 02/2015-<br>004                                                                                                    | Convocatoria adjudicada, Lorem ipsum dolor sit<br>amet, consectetur adipiscing elit, sed do eiusmod<br>tempor incididunt ut labore et dolore magna<br>aliqua.             | Título 1630. Lorem ipsum dolor sit amet,<br>consectetur adipiscing elit, sed do<br>eiusmod tempor incididunt ut labore et<br>dolore magna aliqua. | 375,000.00                     | Evaluación<br>documento<br>completo    | Consultar estado |
| 05/2015-<br>006                                                                                                    | Convocatoria adjudicada, Lorem ipsum dolor sit<br>amet, consectetur adipiscing elit, sed do eiusmod<br>tempor incididunt ut labore et dolore magna<br>aliqua.             | Título 1650. Lorem ipsum dolor sit amet,<br>consectetur adipiscing elit, sed do<br>eiusmod tempor incididunt ut labore et<br>dolore magna aliqua. | 425,000.00                     | Evaluación<br>documento<br>de síntesis | Consultar estado |
| 06/2015-<br>007                                                                                                    | Convocatoria adjudicada, Lorem ipsum dolor sit<br>amet, consectetur adipiscing elit, sed do eiusmod<br>tempor incididunt ut labore et dolore magna<br>aliqua. WModificado |                                                                                                    | 6,000.00                       | Elaboración                            | Completar        |

Para consultar el estado de una postulación enviada se debe seleccionar la opción *Consultar estado* de una postulación de la lista (sólo aparece si la postulación ya se ha enviado):

| MIS POST<br>Aquí se mue<br>completarla | <b>ULACIONES</b><br>stran las postulaciones de <i>su institución</i> a las div<br>si es que todavía no ha finalizado su envío, o bie                          | rersas convocatorias en las que se haya p<br>en <b>consultar el estado de la misma</b> .                                                          | presentado. A                  | Para cada una                          | a tiene la opción de |
|----------------------------------------|----------------------------------------------------------------------------------------------------|----------------------------------------------------------------------------------------------------|--------------------------------|----------------------------------------|----------------------|
| Código de referencia                   | Título de la convocatoria                                                                                                    | Título de la acción                                                                                                    | Importe<br>solicitado<br>[EUR] | Estado                                 |                      |
| 02/2015-<br>004                        | Convocatoria adjudicada, Lorem ipsum dolor sit<br>amet, consectetur adipiscing elit, sed do eiusmod<br>tempor incididunt ut labore et dolore magna<br>aliqua. | Título 1630. Lorem ipsum dolor sit amet,<br>consectetur adipiscing elit, sed do<br>eiusmod tempor incididunt ut labore et<br>dolore magna aliqua. | 375,000.00                     | Evaluación<br>documento<br>completo    | Consultar estado     |
| 05/2015-<br>006                        | Convocatoria adjudicada, Lorem ipsum dolor sit<br>amet, consectetur adipiscing elit, sed do eiusmod<br>tempor incididunt ut labore et dolore magna            | Titulo 1650. Lorem ipsum dolor sit amet,<br>consectetur adipiscing elit, sed do<br>eiusmod tempor incididunt ut labore et                         | 425,000.00                     | Evaluación<br>documento<br>de síntesis | Consultar estado     |

#### 8.3. Acciones disponibles

En la pantalla de consulta de postulación se puede realizar las siguientes acciones:

• Consultar el detalle de información y estado de la postulación.

#### 8.4. Paso a paso: cómo consultar el estado de una postulación

- Luego de ingresar a la opción de *Consultar estado*, el sistema muestra todo el detalle de la postulación enviada:

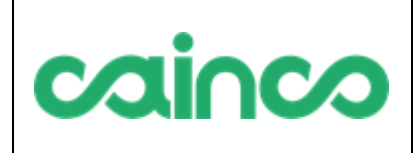

#### MANUAL DE USUARIO

 Código:
 FS-PR-001-R06

 Rev.:
 00

 Fecha:
 08/07/2024

 Página:
 25 de 25

| COMUNICACIONES                        | ;                                                                                      |                                                                      |                           |                                             |  |
|---------------------------------------|----------------------------------------------------------------------------------------|----------------------------------------------------------------------|---------------------------|---------------------------------------------|--|
| No existen comunicacio                | nes registradas.                                                                       |                                                                      |                           |                                             |  |
| NFORMACIÓN GEI                        | NERAL DE LA POSTULAC                                                                   | CIÓN                                                                 | INFORMACIÓN               | DE LA CONVOCATORIA                          |  |
| REF. postulación                      | 02/2015-004                                                                            |                                                                      | REF. convo catoria        | 02/2015                                     |  |
| Estado actual                         | Evaluación documento comple                                                            | eto                                                                  | Título de la              | Convocatoria adjudicada, Lorem ipsum        |  |
| Tipo de postulación                   | Individual                                                                             |                                                                      | convocatoria              | elit, sed do eiusmod tempor incididunt      |  |
| Solicitante principal                 | POST1116 - Nombre o<br>razón social postulante<br>1116 REF.<br>postu                   | ilante BRA001 🔍 Ver detalle                                          | Plazo de postulación      | Miércoles 04 de mayo de 2016, 12:00<br>a.m. |  |
| Título de la acción                   | Título 1630. Lorem ipsum dolo<br>elit, sed do eiusmod tempor ir<br>magna aliqua.       | r sit amet, consectetur adipiscing<br>icididunt ut labore et dolore  | ¿Desea ver<br>de la convo | pocatoria?                                  |  |
| Emplazamiento de la<br>acción         | Emplazamiento 1630. Lorem i<br>adipiscing elit, sed do eiusmoo<br>dolore magna aliqua. | osum dolor sit amet, consectetur<br>I tempor incididunt ut labore et |                           |                                             |  |
| Duración de la acción                 | 4 [meses]                                                                              |                                                                      |                           |                                             |  |
| Costo total de la acción              | 431,250.00 [EUR]                                                                       |                                                                      |                           |                                             |  |
| Importe de contribución<br>solicitado | 375,000.00 [EUR] Porce<br>acció                                                        | entaje de<br>ibución a la 86.96 %<br>n                               |                           |                                             |  |
| DOCUMENTACIÓN                         | PRINCIPAL                                                                              | OTROS DOCUMENTOS                                                     |                           |                                             |  |
| Documento                             |                                                                                        | Documento                                                            |                           |                                             |  |
| Documento de síntesis                 | 🛓 Bajar documento                                                                      | nombre documento postulante 1                                        | 869.pdf                   | 🛓 Bajar document                            |  |
| Documento completo                    | 🛓 Bajar documento                                                                      | nombre documento postulante 1                                        | 870.docx                  | 🛓 Bajar document                            |  |
| Marco lógico                          | 💄 Bajar documento                                                                      |                                                                      |                           |                                             |  |
| Presupuesto                           | 💄 Bajar documento                                                                      |                                                                      |                           |                                             |  |

La sección más importante es la primera, la lista de Comunicaciones. En ella se apreciará, a medida que la postulación es evaluada, es resultado de dichas evaluaciones, y se comunicará al postulante acerca del avance o descarte de su postulación:

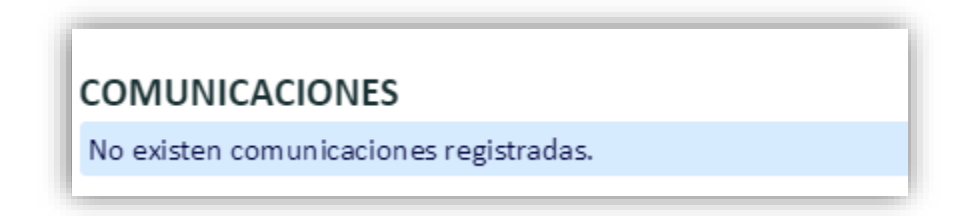

## 9. SOPORTE TÉCNICO

En caso de preguntas técnicas que no se respondan en este manual, póngase en contacto con el soporte técnico bajo: <u>emprendeverde@cainco.org.bo</u>